# 3 ネットワークカメラ 01の登録~設置

Wi-Fi接続とカメラの登録がうまくいかない場合の手順

# Wi-Fi接続とカメラの登録がうまくいかない場合は、無線LANルータのWPS機能を使ってWi-Fi接続を行います。

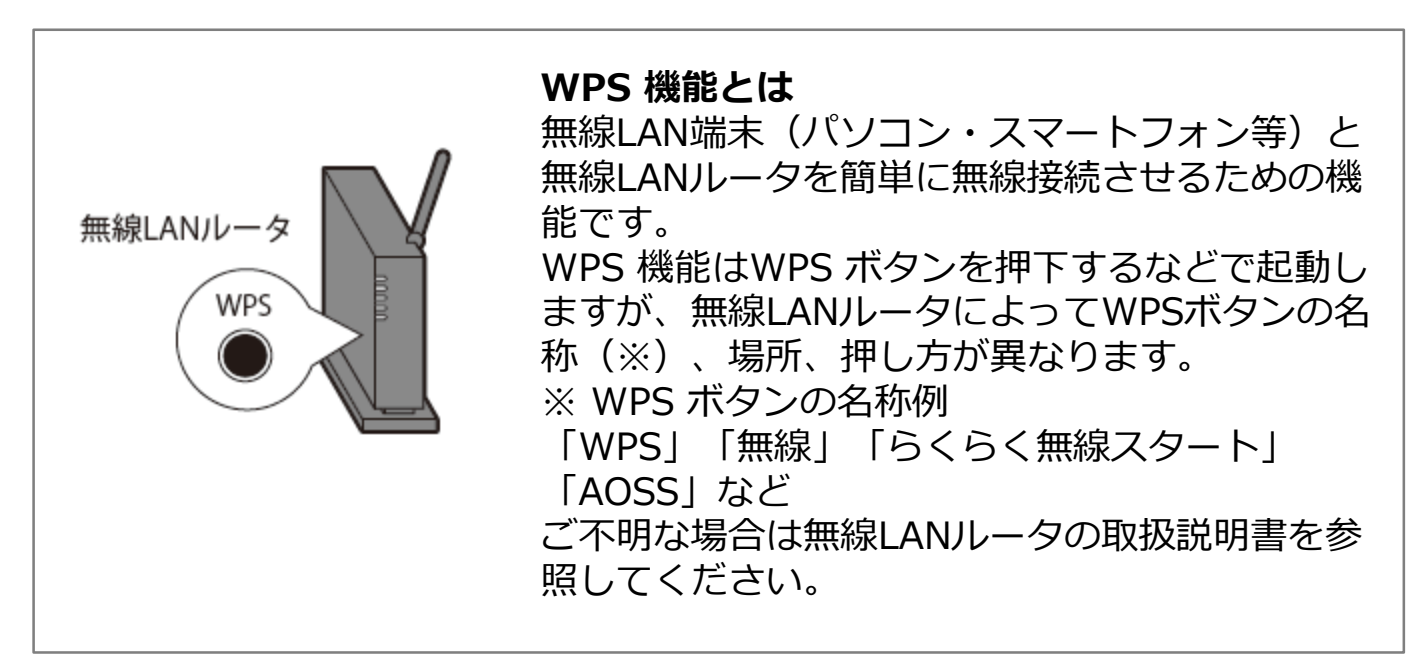

### [1] スマートフォンのOSがAndroidの場合 次ページへ

[2] スマートフォンのOSがiOSの場合 <u>7ページへ</u>

## [1] スマートフォンのOSがAndroidの場合

①ゲートウェイ登録後、
 「続けてデバイスを登録する」をタップ

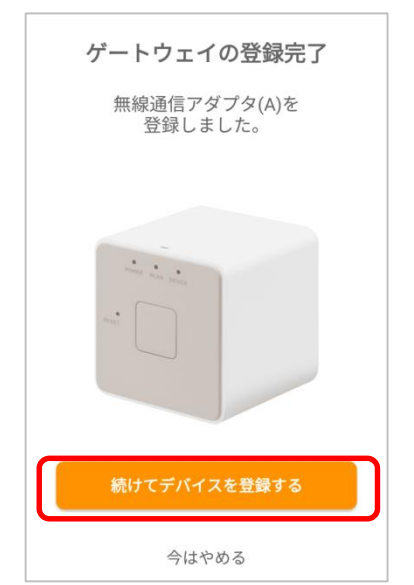

※登録したゲートウェイにより表示画像が異 なります。上記は無線通信アダプタ(A)を ゲートウェイ登録したときの例です。

# ③この画面のままカメラの 設定(次ページ)へ

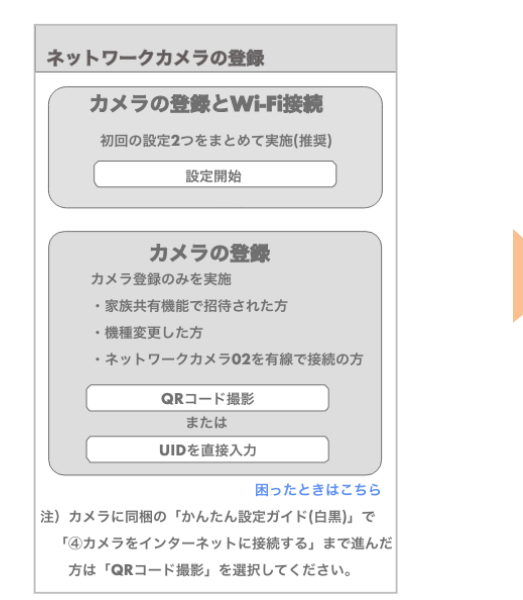

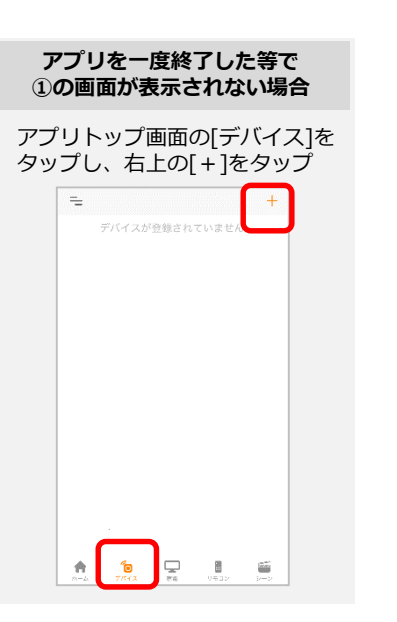

次ページへ

②[ネットワークカメラ 01] をタップ

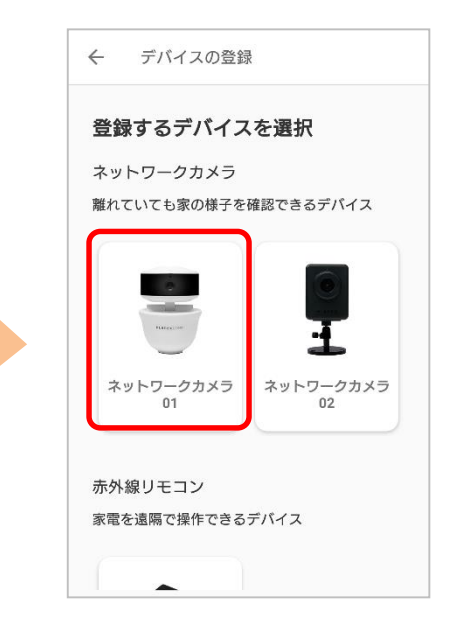

④カメラに付属の電源ケーブルとACアダプタを接続して電源を入れる。
 カメラの起動には2分程度かかります。
 ステータスランプがゆっくりと点滅すれば起動完了。

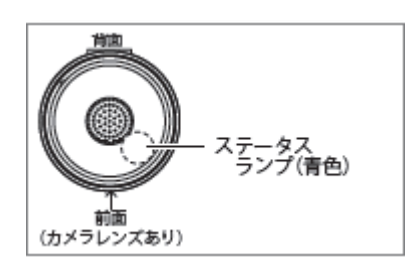

⑥30秒以内にお持ちの無線ルーターのWPSボタン(※)を押す。WPSのボタンの位置、押し方は無線ルーターの取扱説明書をご参照ください。
※ホームゲートウェイの場合は「無線」ボタン押下(ホームゲートウェイの電源ランプが縁又は緑橙点滅するまで押下(約5秒以上))

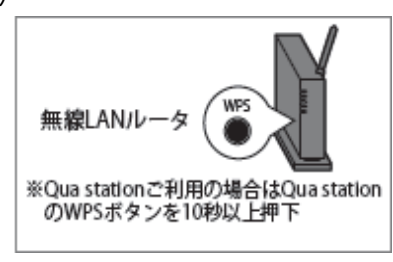

⑤カメラのWPSボタンを3秒以上7秒以内の間押す。

ボタンを放して数秒後にステータスラン プがゆっくりとした点滅から早い点滅に 変わる。

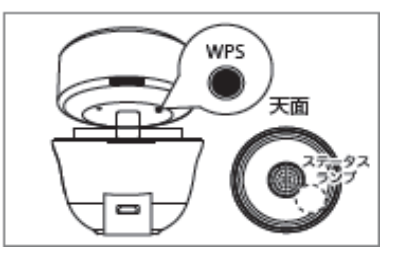

⑦カメラがWi-Fi接続できるまで30〜90 秒ほどかかるため、そのまま待つ。 接続が成功すると、カメラのステータス ランプが点滅から点灯に変わる。

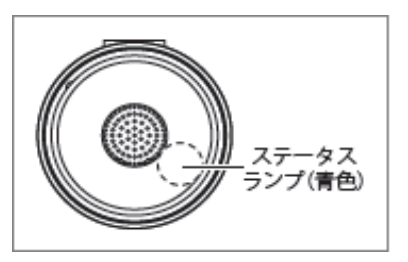

#### ステータスランプの点灯・点滅が確認しづらい場合

周囲が明るい場合に、ステータスランプの点灯・点 滅が確認しづらい場合があります。その場合は以下 の方法で見やすくなります。

- ・少し暗い場所に移動する
- ・手で覆いを作る
- ・カメラ右側面の黒い部分を見る(右図参照)

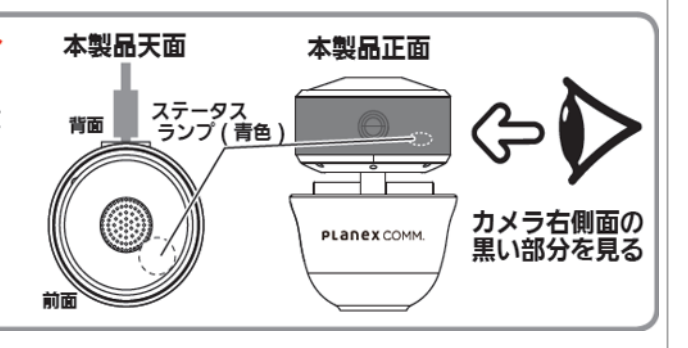

⑧アプリ画面に戻って [QRコード撮影]をタップ

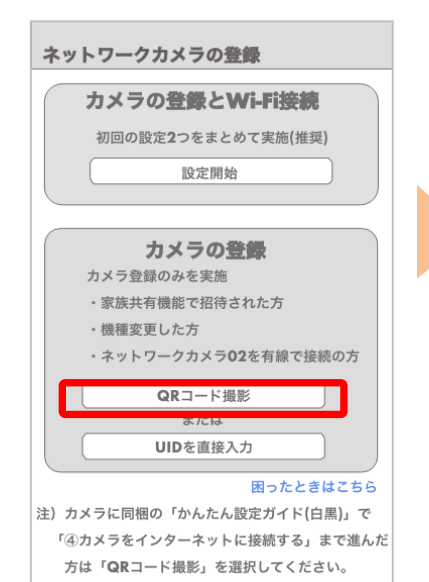

⑨カメラ下部上面に貼って あるQRコードを読み取る

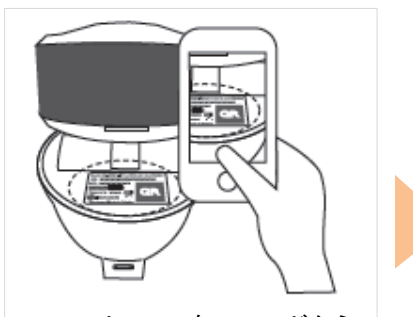

スマートフォンをQRコードから 少し離して撮影するとピントが 合いやすくなります

※ QR コードが読めない場合 は、⑧の画面に戻り、 カメラ下部上面に記載のUID を入力 ⑩QRラベルに記載のパス ワードを入力して[OK]を タップ

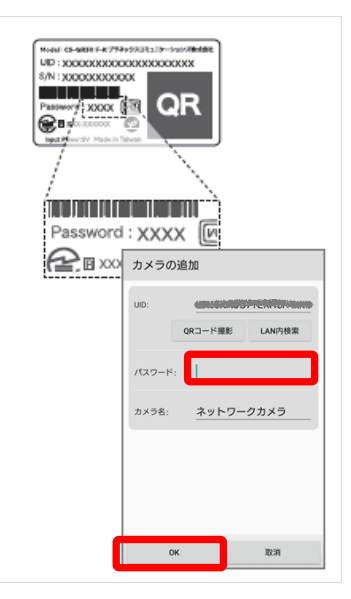

#### ⑪[OK]をタップ

12映像が表示されたら登録完了

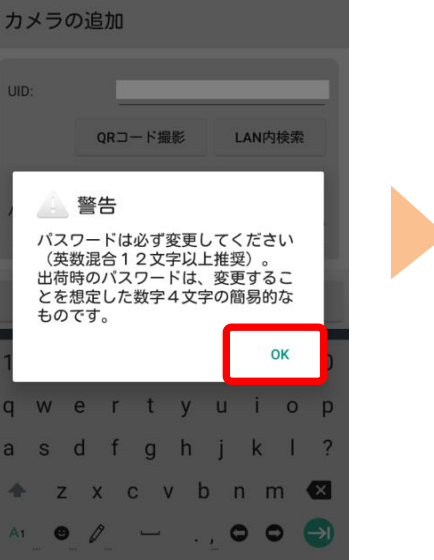

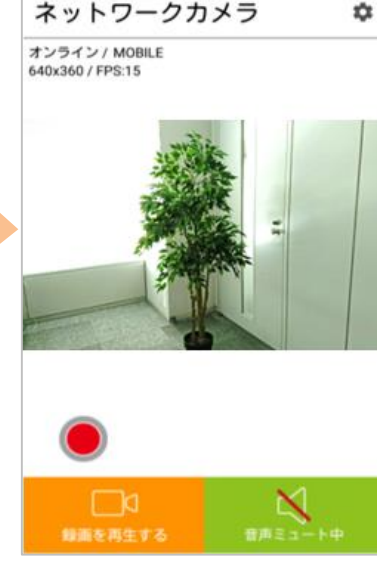

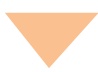

セキュリティ観点から、次のページの手順で パスワードを必ず変更し、忘れないようにしてください。

# パスワードを変更 13設定ボタンをタップ ネットワークカメラ \$ オンライン / MOBILE 640x360 / FPS:15

⑭[カメラ設定]をタップ

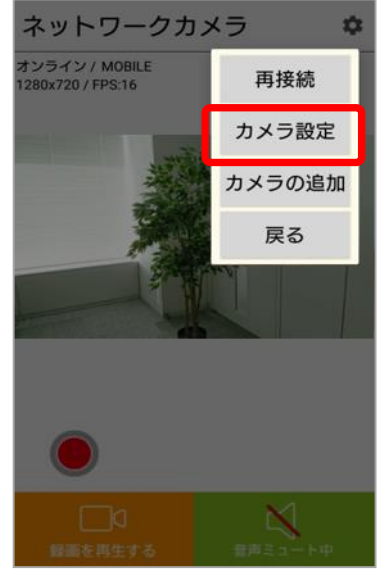

⑮[詳細]をタップ

| ネットワークカメラ |           |  |  |  |  |
|-----------|-----------|--|--|--|--|
| 基本設定      |           |  |  |  |  |
| UID:      |           |  |  |  |  |
| パスワード: …  | ••        |  |  |  |  |
| カメラ名: ネ   | ペットワークカメラ |  |  |  |  |
| 詳細設定      |           |  |  |  |  |
| 詳細        |           |  |  |  |  |
|           |           |  |  |  |  |
| ок        | 取消        |  |  |  |  |

⑯[パスワードの変更]をタップ

NAR 1-

⑦現在のパスワード (⑩で入力し) たパスワード)と新しいパスワー メラの映像画面に戻り完 ドを2回入力して[OK]をタップ

18[OK]をタップし、カ 了です。

| ネットワークカメラ                         | ネッ  | ットワークカメ            | 5    | ネットワークカメ  | 5      |
|-----------------------------------|-----|--------------------|------|-----------|--------|
| パスワード設定                           | パ:  | スワード設定             |      | 基本設定      |        |
| バスワードの変更                          | 現   | ⑦ パスワー<br>在のパスワード: | ドの変更 | UID:      |        |
| ビデオ設定                             | 新   | しいパスワード・           |      | パスワード:    |        |
| ビデオ品質: 最高 🔻                       | 141 |                    |      | カメラ名: ネット | ワークカメラ |
| ビデオフリッブ: 普通 🔹 🔻 環境: 屋外モード(室内からの 🔻 | 確   | 記.<br>             |      | 詳細設定      |        |
| 無線LAN設定                           | žuu | OK<br>咏LAN政上       | 取消   | ŧ         | 細      |
| 接続先SSID:                          |     |                    |      |           |        |
| OK 取消                             |     | ОК                 | 取消   | ОК        | 取消     |

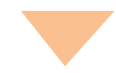

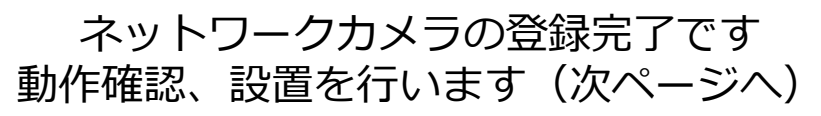

#### 無線ルータの近くで、登録したネットワークカメラ 01の映像、音声が 確認できるか確認します。

①カメラの映像が映ることを確認

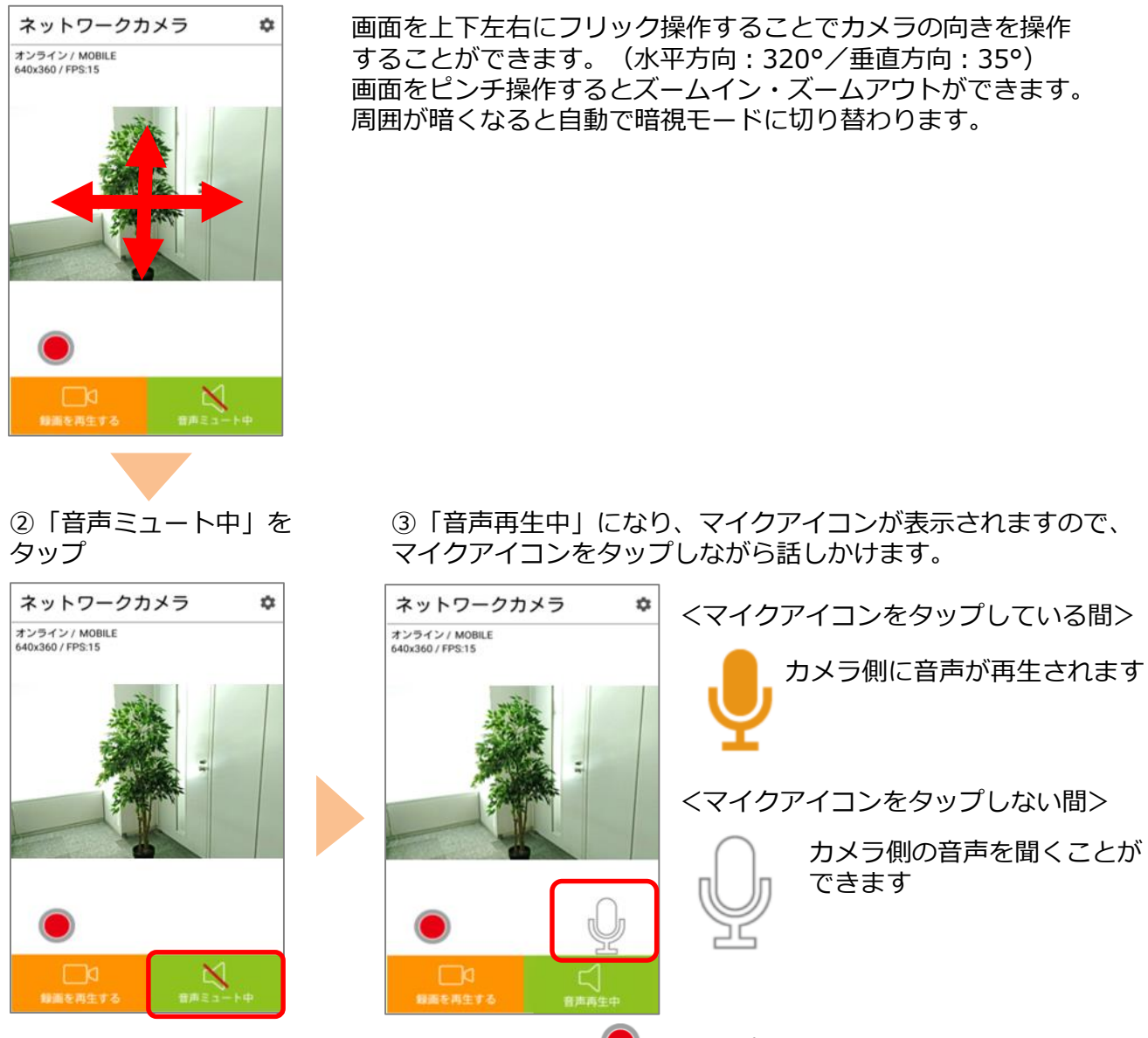

録画はカメラにmicroSDカード(別売)を挿入し、 🧶 をタップし開始します。 録画映像は「録画を再生する」をタップし確認してください。

ご利用したい場所へネットワークカメラ 01を移動し、再度動作確認し完了です ネットワークカメラ 01 を必要に応じ固定します。

## [2] スマートフォンのOSがiOSの場合

# ①ゲートウェイ登録後、 「続けてデバイスを登録する」をタップ

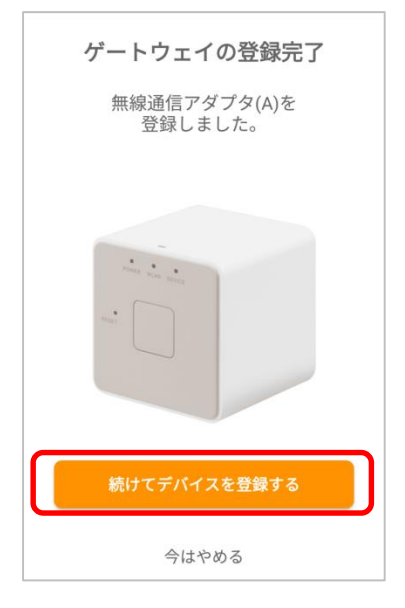

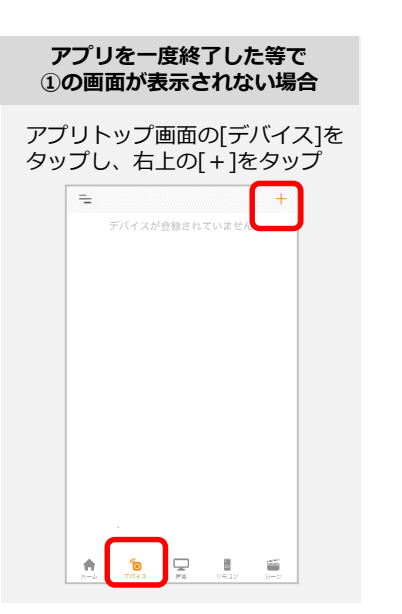

#### ②[ネットワークカメラ]を タップ

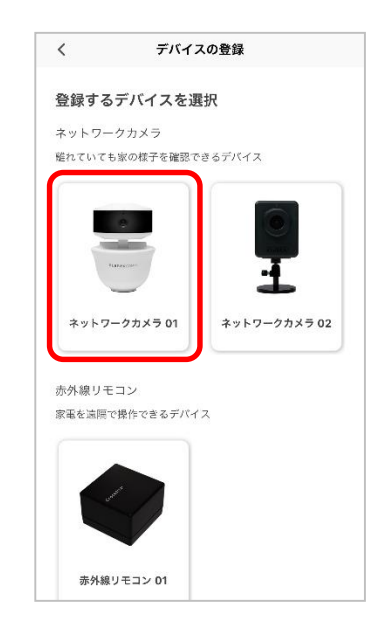

#### ③この画面のままカメラの 設定(次ページ)へ

| ネットワークカメラの登録                  |
|-------------------------------|
| カメラの登録とWi-Fi接続                |
| 初回の設定2つをまとめて実施(推奨)            |
|                               |
| カメラの登録                        |
| カメラ登録のみを実施                    |
| ・家族共有機能で招待された方                |
| ・機種変更した方                      |
| ・ネットワークカメラ <b>02</b> を有線で接続の方 |
| QRコード撮影                       |
| または                           |
| UIDを直接入力                      |
| 困ったときはこちら                     |
| 注) カメラに同梱の「かんたん設定ガイド(白黒)」で    |
| 「④カメラをインターネットに接続する」まで進んだ      |
| 方は「QRコード撮影」を選択してください。         |

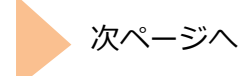

④カメラに付属の電源ケーブルとACアダ プタを接続して電源を入れる。 カメラの起動には2分程度かかります。 ステータスランプがゆっくりと点滅すれ ば起動完了。

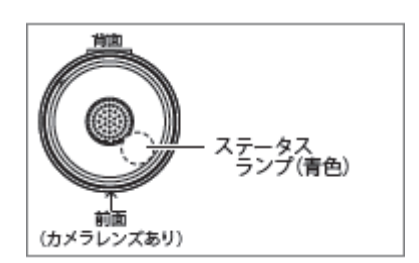

 ⑥30秒以内にお持ちの無線ルーターの
 WPSボタン(※)を押す。
 WPSのボタンの位置、押し方は無線ルーターの取扱説明書をご参照ください。
 ※ホームゲートウェイの場合は「無線」ボタン押下(ホームゲートウェイの電源ランプが 緑又は緑橙点滅するまで押下(約5秒以上))

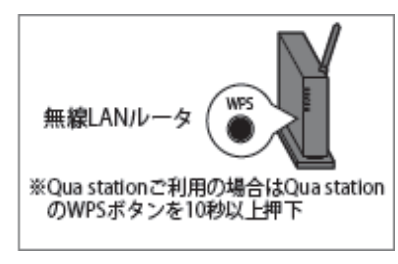

⑤カメラのWPSボタンを3秒以上7秒以内の間押す。

ボタンを放して数秒後にステータスラン プがゆっくりとした点滅から早い点滅に 変わる。

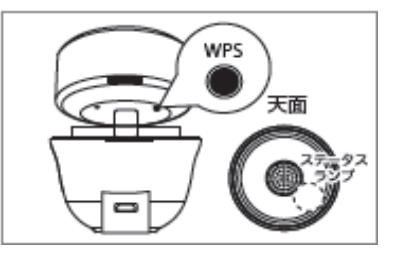

⑦カメラがWi-Fi接続できるまで30〜90 秒ほどかかるため、そのまま待つ。 接続が成功すると、カメラのステータス ランプが点滅から点灯に変わる。

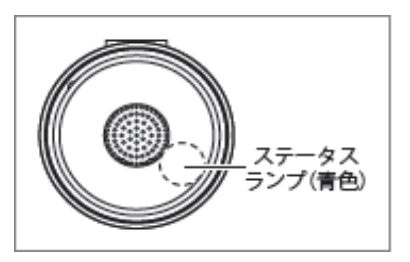

#### ステータスランプの点灯・点滅が確認しづらい場合

周囲が明るい場合に、ステータスランプの点灯・点 滅が確認しづらい場合があります。その場合は以下 の方法で見やすくなります。

- ・少し暗い場所に移動する
- ・手で覆いを作る
- ・カメラ右側面の黒い部分を見る(右図参照)

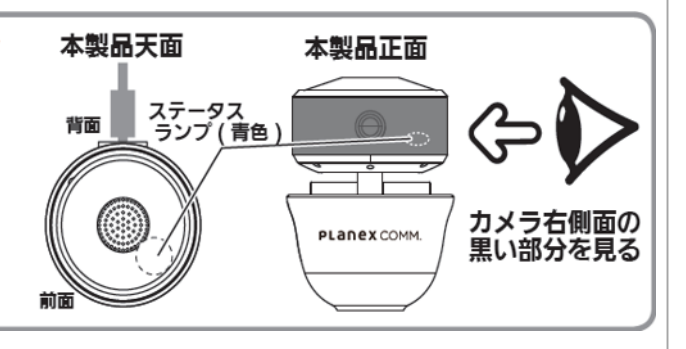

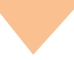

#### カメラを登録

# ⑧アプリ画面に戻って [QRコード撮影]をタップ ネットワークカメラの登録 カメラの登録とW・Fi接続 初回の設定2つをまとめて実施(推奨) 設定開始 りメラの登録 かメラ登録のみを実施 家族共有機能で招待された方 ・機種変更した方 ・ネットワークカメラ02を有線で接続の方 QRコード撮影 ょたは

図ったときはこちら 注) カメラに同梱の「かんたん股定ガイド(白黒)」で 「④カメラをインターネットに接続する」まで進んだ 方は「QRコード撮影」を選択してください。

**UID**を直接入力

①QRラベルに記載のパス
 ワードを入力して[保存]を
 タップ

⑨カメラ下部上面に貼って あるQRコードを読み取る

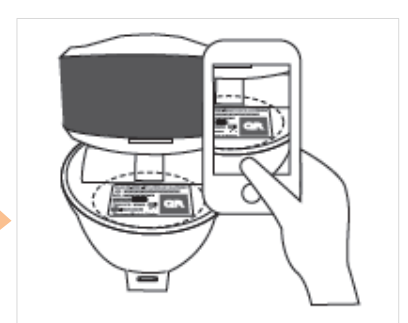

スマートフォンをQRコードから 少し離して撮影するとピントが 合いやすくなります

※ QR コードが読めない場合 は、⑧の画面に戻り、 カメラ下部上面に記載のUID を入力 10 [OK]をタップ

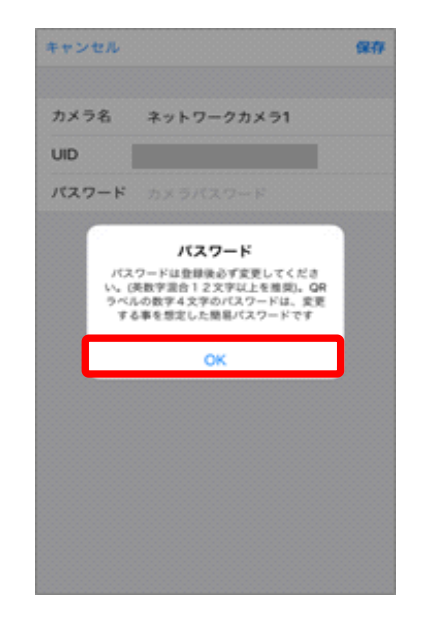

⑫ [OK]をタップ

⑬映像が表示されたら登録 完了

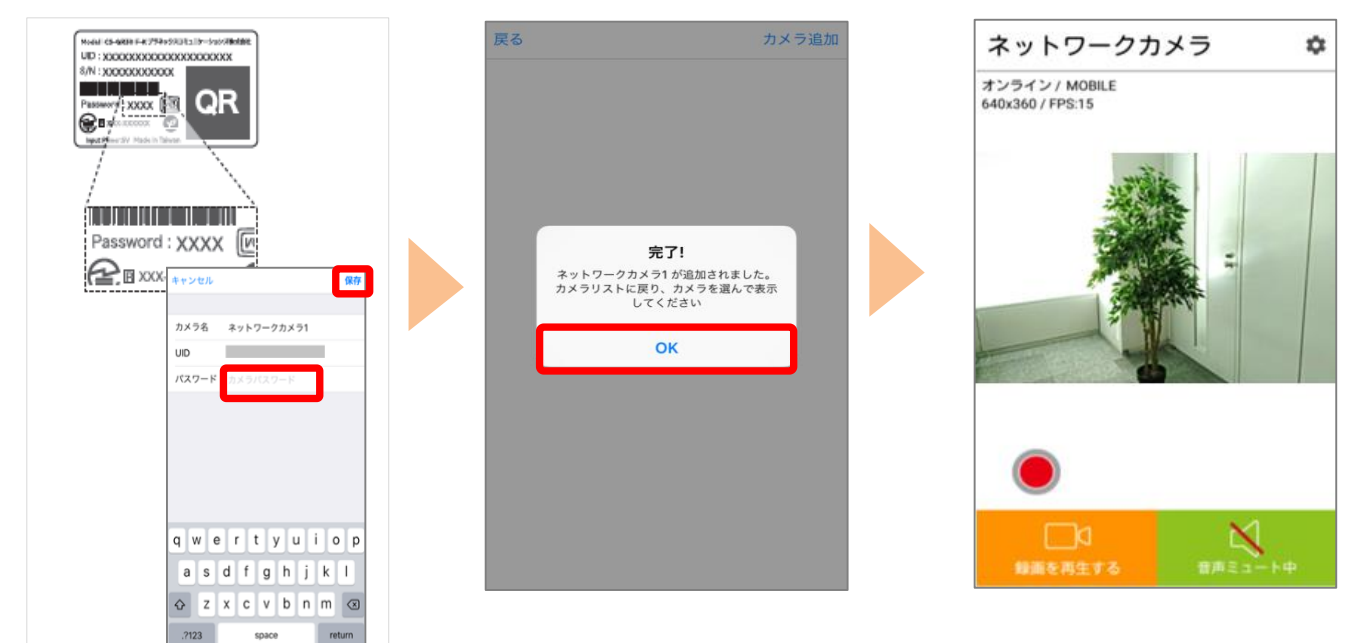

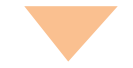

セキュリティ観点から、次の手順でパスワードを 必ず変更し、忘れないようにしてください。

## パスワードを変更 ⑭[歯車]をタップ

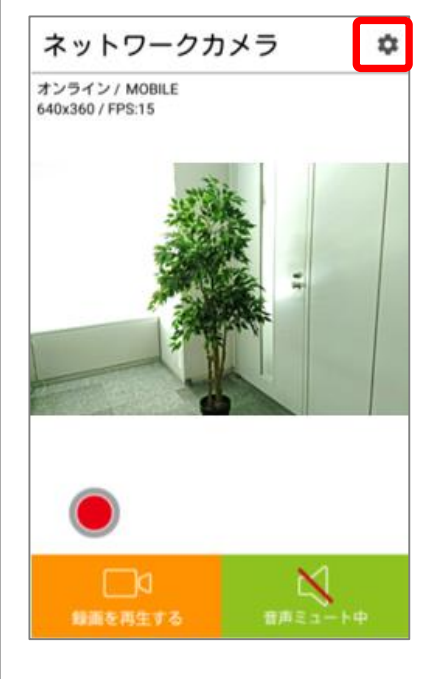

⑮[カメラ設定]をタップ

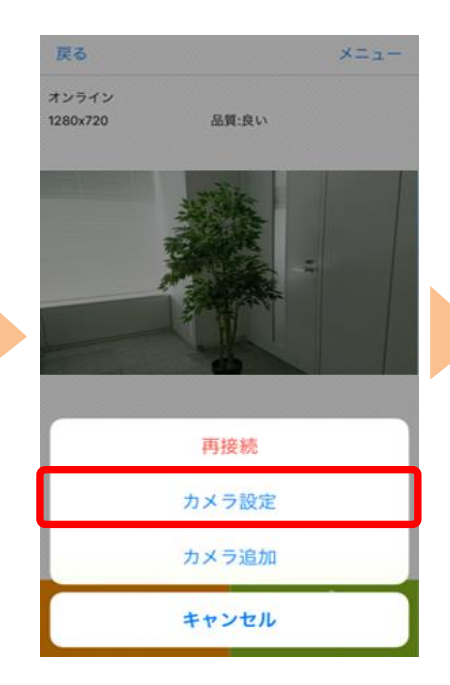

⑯[詳細設定]をタップ

| 戻る       |            |           |       |
|----------|------------|-----------|-------|
|          |            |           |       |
|          |            |           |       |
| カメ       | ラ名         | ネットワークカメラ | 1     |
| パス       | ワード        | ••••      |       |
|          |            |           |       |
| 詳細       | 設定         |           | >     |
|          |            |           |       |
|          |            |           |       |
| 再接       | 続          |           | オンライン |
| 再接       | 続          |           | オンライン |
| 再接       | 続<br>カメラを  | 削除する      | オンライン |
| 再接<br>この | 続<br>ウカメラを | 削除する      | オンライン |
| 再接<br>この | 続          | 削除する      | オンライン |
| 再接       | 続          | 削除する      | オンライン |

⑰[パスワードの変更]をタップ

®現在のパスワード (⑪で入力 したパスワード) と新しいパス ワードを2回入力して[OK]を タップ 19パスワード変更が完了し、 詳細設定画面に戻ったら完 了です。カメラ映像画面に は[戻る]で戻る

| €ð        | 詳細設定                        |         | ✔詳細設定              | ОК | 戻る        | 詳細設定                   |
|-----------|-----------------------------|---------|--------------------|----|-----------|------------------------|
|           |                             |         |                    |    |           |                        |
| パスワード変更   |                             | >       | <b>現在</b> 現在のパスワード |    | パスワード変更   |                        |
| ビデナロ研     | 思文                          |         | <b>新</b> 新しいパスワード  |    | ビデオ品質     | 4                      |
| ビデオフリップ   | 道道                          | <u></u> | <b>確認</b> パスワードの確認 |    | ビデオフリップ   |                        |
| 環境        | 日回<br>原外モード(展内から撮影)         |         |                    |    | 環境        | 屋外モード(屋内から等            |
|           | mail e 1. (m. 197. 2. (m.)) |         |                    |    |           | mercan contraction and |
| タイムゾーン    | GMT +9:00<br>Japan          | >       |                    |    | タイムゾーン    | GMT +9:00<br>Japan     |
| 無線LAN     |                             | >       |                    |    | 無線LAN     |                        |
| カメラ情報     |                             | >       |                    |    | カメラ情報     |                        |
| SDカードのフォー | ーマット                        | >       |                    |    | SDカードのフォー | ーマット                   |
| その他の設定    |                             | >       |                    |    | その他の設定    |                        |
|           |                             |         |                    |    |           |                        |

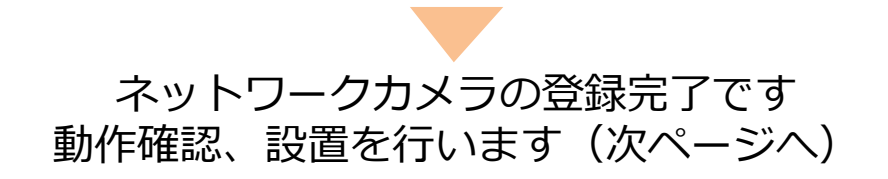

### 無線ルータの近くで、登録したネットワークカメラ 01の映像、音声が 確認できるか確認します。

①カメラの映像が映ることを確認

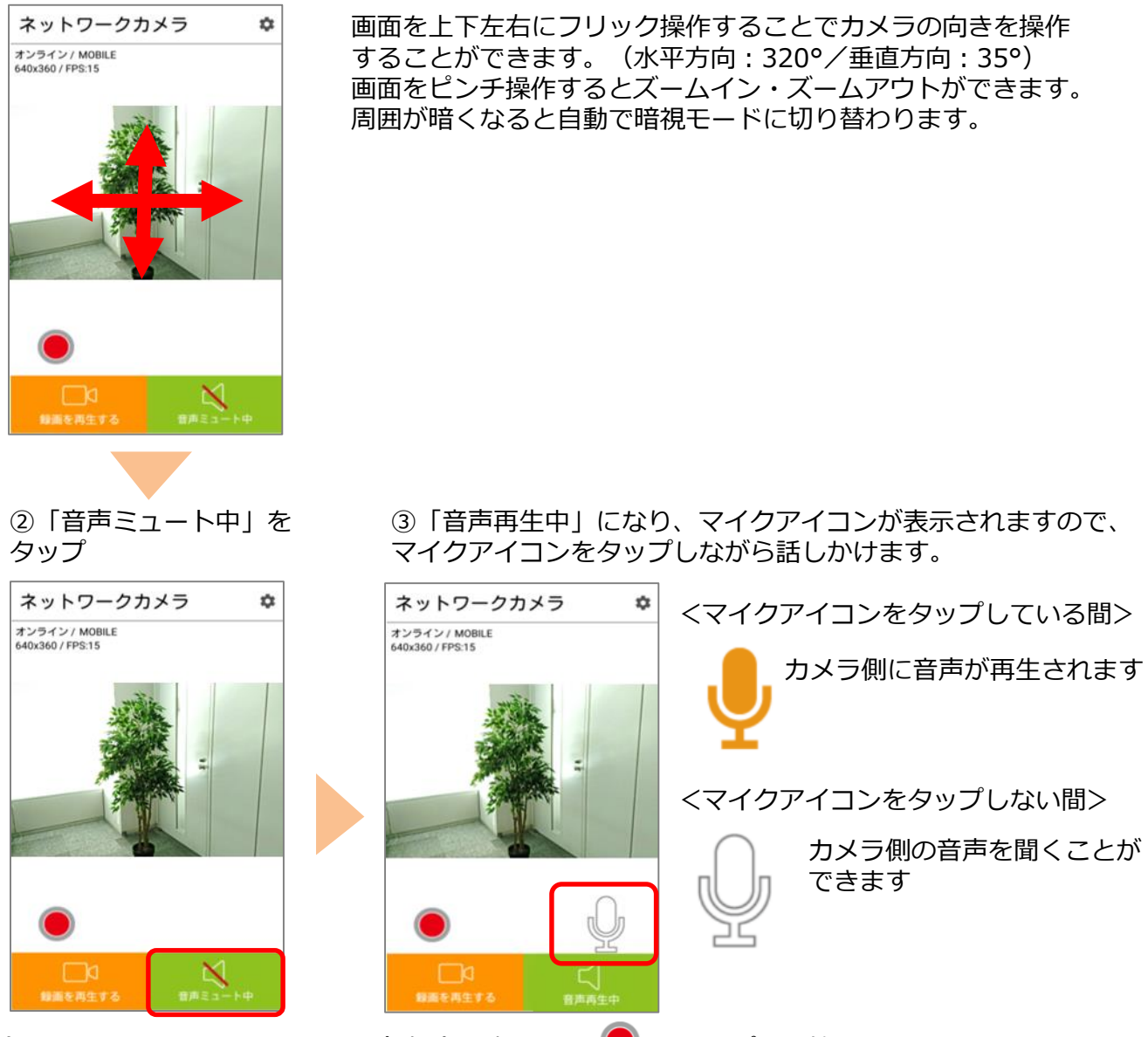

録画はカメラにmicroSDカード(別売)を挿入し、 🥌 をタップし開始します。 録画映像は「録画を再生する」をタップし確認してください。

ご利用したい場所へネットワークカメラ 01を移動し、再度動作確認し完了です

ネットワークカメラ 01 を必要に応じ固定します。

※アプリの画面はデザイン等変更になる場合があります

COPYRIGHT © KDDI CORPORATION, ALL RIGHTS RESERVED.